# **JAVASCRIPT EVENTS**

## LAB 1

1) Create an HTML file called "events.html" and add the following code:

This creates a simple HTML page with a button that says "Click me!". We also include a link to a JavaScript file called "events.js" which will contain our JavaScript code.

2) Create a file called "events.js" in the same directory as "events.html" and add the following code:

This code uses the getElementById() method to select the button element, and the addEventListener() method to attach a "click" event listener to the button. When the button is clicked, the anonymous function passed to addEventListener() is executed, which will display an alert box that says "Button was clicked!".

3) Open "events.html" in a web browser.

4) Click the button, you should see an alert box that says "Button was clicked!"

5) Try adding an event for mouseover, mouseout, keyup etc.

This is a simple demonstration of how you can use JavaScript to respond to events on a web page. You can also attach event listeners to other elements and respond to different types of events, such as mouse

### SUBMITTING EXERCISES

To earn certification all exercises must be submitted and accepted.

1) When you've completed all of the HTML exercises, please zip them into a single file and submit to our Dropbox at http://bit.ly/CWDP2324.

2) Next, fill out the certification completion form at https://forms. gle/5EiUGCM6dGdIF2Py6.

Remember, that all of your exercises for each module should be included in a separate zip file.

#### **GETTING HELP**

We always want to ensure that your questions are answered. There are a number of ways to get in touch.

 We operate a lively Discord server. Join us at https://discord. gg/tgxX2fCrv5 and you can ask your question on Discord. Mark and our team of instructional assistants monitor this Discord and answer questions ASAP.

2) This certification program is offered on several platforms. Most platforms have a Q & A section where you can post questions. We monitor these and respond as quickly as we can.

3) You may use our question hotline email at questions@ dollardesignschool.com.

Remember to always to include which section your question is from and send any code you're working on!

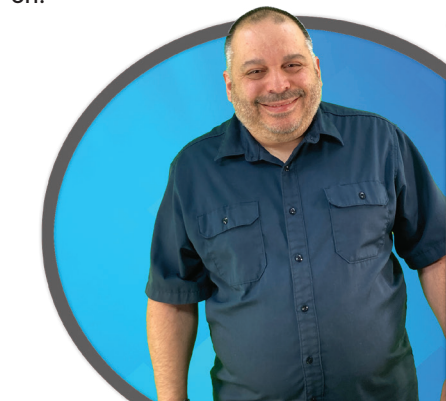

# **JAVASCRIPT EVENTS**

events, keyboard events, and form events.

## **LAB 2**

1) Download the code file entitled "index.html" located at <u>https://drive.google.com/drive/folders/11r3LJtLb5MJlpriGoWXYxI\_NU2KgkOYq?usp=sharing.</u>

2) Load the file into you browser. It should look something like this:

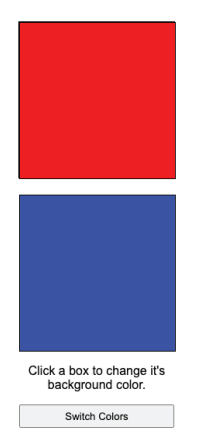

3) Write the necessary code to change the background color of each box when it is clicked. You can use the following code to create a random number between 0 and 255:

```
const randomNum = Math.round(Math.random() * 255);
```

There are several ways to change a CSS background-color using JavaScript, but one of the most common ways is to use the style property of the element, which allows you to access and modify the inline styles of an element.

Here's an example that demonstrates how to change the background-color of an element with the id "my-element":

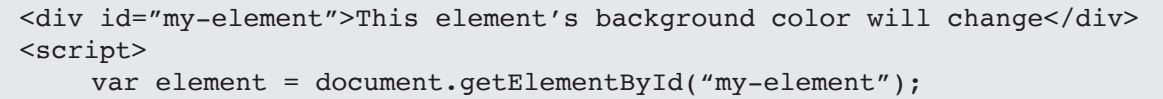

```
element.style.backgroundColor = "red";
```

### SUBMITTING EXERCISES

To earn certification all exercises must be submitted and accepted.

1) When you've completed all of the HTML exercises, please zip them into a single file and submit to our Dropbox at http://bit.ly/CWDP2324.

2) Next, fill out the certification completion form at https://forms. gle/5EiUGCM6dGdIF2Py6.

Remember, that all of your exercises for each module should be included in a separate zip file.

#### **GETTING HELP**

We always want to ensure that your questions are answered. There are a number of ways to get in touch.

 We operate a lively Discord server. Join us at https://discord. gg/tgxX2fCrv5 and you can ask your question on Discord. Mark and our team of instructional assistants monitor this Discord and answer questions ASAP.

2) This certification program is offered on several platforms. Most platforms have a Q & A section where you can post questions. We monitor these and respond as quickly as we can.

3) You may use our question hotline email at questions@ dollardesignschool.com.

Remember to always to include which section your question is from and send any code you're working on!

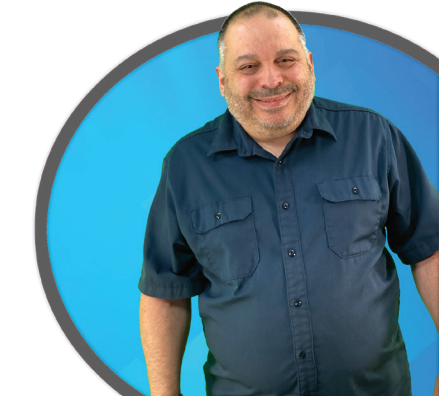

## **JAVASCRIPT EVENTS**

</script>

In this example, we first use the getElementById() method to select the element with the id "my-element" and store it in a variable called element. Then we use the style property of the element to access its inline styles, and we change the backgroundColor property to "red".

Alternatively, You can also use classList to add, remove and toggle class list.

```
<div id="my-element">This element's background color will change</div>
<script>
var element = document.getElementById("my-element");
element.classList.add('red-background');
</script>
```

```
#my-element.red-background{
        background-color : red;
}
```

It is common to use these two method in combination with each other in large projects to add dynamic classes and styles.

4) Implement the button so that when a click event occurs, the background colors of the two divs switch.

#### SUBMITTING EXERCISES

To earn certification all exercises must be submitted and accepted.

1) When you've completed all of the HTML exercises, please zip them into a single file and submit to our Dropbox at http://bit.ly/CWDP2324.

2) Next, fill out the certification completion form at https://forms. gle/5EiUGCM6dGd1F2Py6.

Remember, that all of your exercises for each module should be included in a separate zip file.

#### **GETTING HELP**

We always want to ensure that your questions are answered. There are a number of ways to get in touch.

 We operate a lively Discord server. Join us at https://discord. gg/tgxX2fCrv5 and you can ask your question on Discord. Mark and our team of instructional assistants monitor this Discord and answer questions ASAP.

2) This certification program is offered on several platforms. Most platforms have a Q & A section where you can post questions. We monitor these and respond as quickly as we can.

3) You may use our question hotline email at questions@ dollardesignschool.com.

Remember to always to include which section your question is from and send any code you're working on!

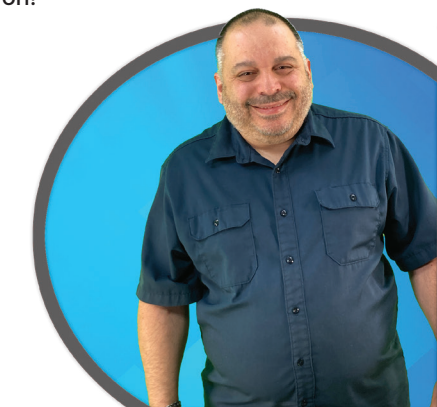